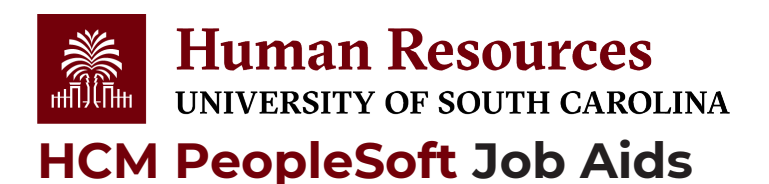

# **HCM Navigation: USC Employment Data**

How to navigate to USC employment data in HCM: This job aid outlines how those with Department, College/Division or Campus HR access navigate to USC Employment Data in HCM.

Navigation: Employee Self Service > NavBar > Classic Home

Those with Department, College/Division and Campus HR Contact access have the ability to view USC Employment data for employees within their security scope.

**Note**: if you have **USC Employment Data** saved as a favorite, you can navigate directly there using your favorites and skip the basic navigation steps below.

Viewing USC Employment Data: Take the following navigation steps:

1) Click the **NavBar** (compass icon) in the top right corner of the page.

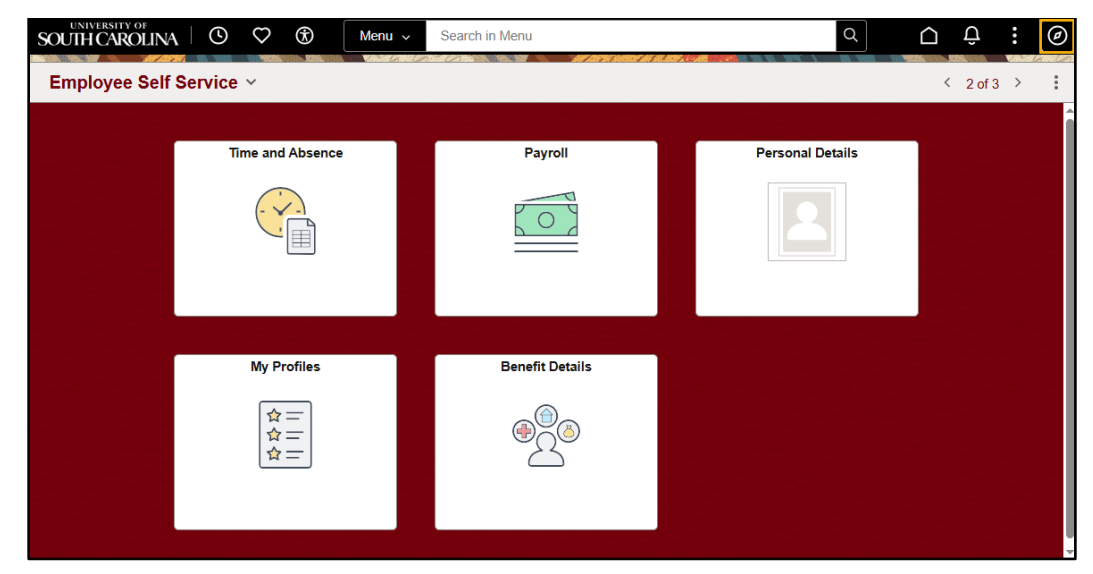

2) Click the Classic Home option.

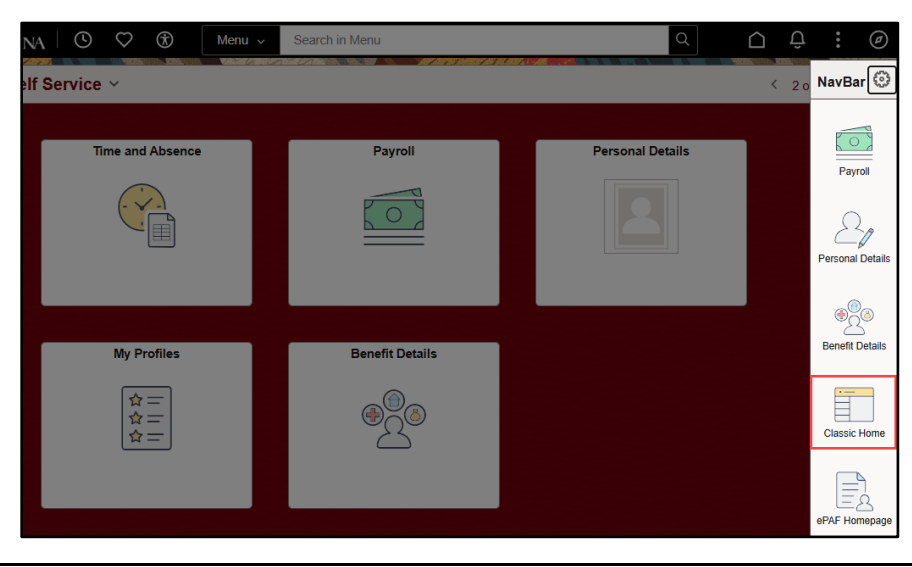

- 3) Once in Classic Home click the Main Menu drop-down button in the top left.
- 4) Make the following selections: Workforce Administration > Job Information > USC Employment Data.

| Favorites 🔻 | Main N                    | Menu 🔻                                        |   |               |          |    |             |           |             |       |          | A Home              | Sign Out |
|-------------|---------------------------|-----------------------------------------------|---|---------------|----------|----|-------------|-----------|-------------|-------|----------|---------------------|----------|
|             | Sear                      | ch Menu:                                      |   |               |          |    |             |           |             |       |          | $\cap$              | 6        |
|             |                           |                                               |   |               | Search   |    |             |           | Advanced Se | earch | Add To 🔻 | رج<br>Notifications | NavBar   |
|             |                           | USC Custom                                    |   | •             |          |    |             |           |             |       |          |                     |          |
|             |                           | eForm Solutions Setup<br>Manage GT eForms 3.x |   | *             |          |    |             |           |             |       |          |                     |          |
|             |                           | Self Service                                  |   | ×             |          |    |             |           |             |       |          |                     |          |
|             |                           | Manager Self Service                          | _ | •             |          |    |             | 1         |             |       |          |                     |          |
|             |                           | Workforce Administratio                       |   | Personal Info | rmation  | -9 | •           |           |             | 1     |          |                     |          |
|             |                           | Benefits                                      |   | Job Informati | on       |    | USC Employ  | ment Data |             | 1     |          |                     |          |
|             |                           | Payroll for North Americ                      |   | Labor Admini  | stration |    | Job Data    |           |             |       |          |                     |          |
|             |                           | Set Up HCM                                    |   | Workforce Re  | ports    |    | Current Job |           |             |       |          |                     |          |
|             | 🗀 Enterprise Components 🗎 | USC Pay Evaluator                             |   | _             |          |    |             | -         |             |       |          |                     |          |
|             |                           | Worklist                                      |   | ×.            |          |    |             | ·         |             |       |          |                     |          |
|             |                           | Reporting Tools                               |   | •             |          |    |             |           |             |       |          |                     |          |
|             |                           | PeopleTools                                   |   | •             |          |    |             |           |             |       |          |                     |          |

- 5) Search for individual employees by Name or USC ID.
- 6) Click the **Search** button.

|                 | se nom recent se                                                                           | earches                                                                                                    | <ul><li>✓</li></ul>                                                                                                    | Saved Searches                                                                                                    | Choose from saved searches                                                                                                    | ~                                                                                                    |
|-----------------|--------------------------------------------------------------------------------------------|----------------------------------------------------------------------------------------------------|----------------------------------------------------------------------------------------------------|----------------------------------------------------------------------------------------------------|----------------------------------------------------------------------------------------------------|----------------------------------------------------------------------------------------------------|
|                 |                                                                                            |                                                                                                    |                                                                                                    |                                                                                                    |                                                                                                    |                                                                                                    |
|                 |                                                                                            |                                                                                                    |                                                                                                    |                                                                                                    |                                                                                                    |                                                                                                    |
| Empl ID         | begins with 🗸                                                                              |                                                                                                    |                                                                                                    |                                                                                                    |                                                                                                    |                                                                                                    |
| Empl Record     | = 🗸                                                                                        |                                                                                                    |                                                                                                    |                                                                                                    |                                                                                                    |                                                                                                    |
| Name            | begins with 🗸                                                                              | harry                                                                                                    |                                                                                                    |                                                                                                    |                                                                                                    |                                                                                                    |
| Last Name       | begins with $\checkmark$                                                                   | potter                                                                                                    |                                                                                                    |                                                                                                    |                                                                                                    |                                                                                                    |
| econd Last Name | begins with $\checkmark$                                                                   |                                                                                                    |                                                                                                    |                                                                                                    |                                                                                                    |                                                                                                    |
| Middle Name     | begins with $\checkmark$                                                                   |                                                                                                    |                                                                                                    |                                                                                                    |                                                                                                    |                                                                                                    |
| First Name      | begins with 🗸                                                                              |                                                                                                    |                                                                                                    |                                                                                                    |                                                                                                    |                                                                                                    |
| A 9             | now fewer option                                                                           | c                                                                                                    |                                                                                                    |                                                                                                    |                                                                                                    |                                                                                                    |
|                 | Empl ID<br>Empl Record<br>Name<br>Last Name<br>Cond Last Name<br>Middle Name<br>First Name | Empl ID begins with<br>Empl Record =<br>Name begins with<br>Last Name begins with<br>cond Last Name begins with<br>Middle Name begins with<br>First Name begins with<br>Show fewer option | Empl ID begins with v Empl Record v Vame begins with v harry Last Name begins with v potter cond Last Name begins with v Middle Name begins with v First Name begins with v | Empl ID begins with  Empl Record =  Name begins with  harry Last Name begins with  potter cond Last Name begins with  Hiddle Name begins with  First Name begins with | Empl ID begins with<br>Empl Record =<br>Name begins with  harry<br>Last Name begins with  potter<br>cond Last Name begins with<br>Middle Name begins with<br>First Name begins with<br>Amount  begins with<br>First Name begins with<br>Amount  begins with<br>First Name begins with<br>Amount  begins with<br>First Name begins with<br>Amount  begins with<br>First Name begins with<br>Amount  begins with<br>First Name begins with<br>First Name begins with<br>First Na | Empl ID begins with<br>Empl Record =<br>Name begins with<br>Last Name begins with<br>potter<br>cond Last Name begins with<br>Middle Name begins with<br>First Name begins with<br>Show feaver onlines |

7) Once you have located the employee, you will see various dates associated with the employee.

#### Service Dates section:

Provides key dates associated with employment including hire date, title date, state service date, and leave accrual date. If the employee is in a position subject to the EPMS process, the applicable EPMS review date will populate.

#### FTE Faculty Example:

| SC Service Dates                                                                             |                                        |                                  |                                                                          |                         |          |
|----------------------------------------------------------------------------------------------|----------------------------------------|----------------------------------|--------------------------------------------------------------------------|-------------------------|----------|
| Harry Potter                                                                                 |                                        | Employee ID U00000               | 0111                                                                     | Empl Record             | 0        |
| PositionTitle Professor                                                                      |                                        | Position Type FTE                |                                                                          | Position Number         | 00001593 |
| Service Dates                                                                                |                                        |                                  |                                                                          |                         |          |
| USC Hire Date<br>Class/Unclass State Title Date<br>Band Date<br>Probationary Period End Date | 08/16/2019<br>08/16/2019<br>08/16/2019 | Override<br>Override<br>Override | Covered/Grievance Statu<br>State Service Date<br>Continuous State Servic | us 08/16/2019<br>e Date | Overrid  |
| Trial Period End Date<br>EPMS Review Date                                                    |                                        | Override                         | Leave Accrual Date<br>Original Start Date                                | 08/16/2019              |          |
| Tenure Dates                                                                                 |                                        |                                  |                                                                          |                         |          |
| Tenure Track Begin Date                                                                      | 08/16/2019                             |                                  | Tenure Received Date                                                     | 08/16/2019              |          |
| Tenure Status                                                                                | TEN                                    |                                  | Date of Rank                                                             | 08/16/2019              |          |
| Tenure Department                                                                            | 150000                                 | DARLA MOORE SCH                  | I OF BUSINESS                                                            |                         |          |
| Retirement Dates                                                                             |                                        |                                  |                                                                          |                         |          |
| Retirement Date                                                                              |                                        |                                  | USC Retiree                                                              |                         |          |
| Membership Date                                                                              |                                        |                                  | State Agency or Colleg<br>Other PEBA Employee                            | e Retiree<br>Retiree    |          |
| Updated By TALFONS                                                                           | 0                                      |                                  | Last Updated                                                             | 09/09/2021 7:14:44A     | M        |
| Save Or Return to Search                                                                     |                                        |                                  |                                                                          |                         |          |

## FTE Staff Example:

| una Lovegoou                                     | Employee ID       |                                           | Empl Record              | D        |
|--------------------------------------------------|-------------------|-------------------------------------------|--------------------------|----------|
| PositionTitle Student Services Manager           | Position Type FTE | Pos                                       | ition Number             |          |
| Service Dates                                    |                   |                                           |                          |          |
| USC Hire Date 06/12/201                          | 2                 | Covered/Grievance Status                  |                          | Override |
| Band Date 01/01/202                              | 3 Override        | State Service Date                        | 06/12/2012               |          |
| Probationary Period End Date                     | Override          | Continuous State Service Dat              | e 06/12/2012             | Override |
| Trial Period End Date EPMS Review Date 05/01/202 | Override          | Leave Accrual Date<br>Original Start Date | 06/12/2012<br>06/12/2012 |          |
| Tenure Dates                                     |                   |                                           |                          |          |
| Tenure Track Begin Date                          |                   | Tenure Received Date                      |                          |          |
| Tenure Status                                    |                   | Date of Rank                              |                          |          |
| Tenure Department                                |                   |                                           |                          |          |
| Retirement Dates                                 |                   |                                           |                          |          |
| Retirement Date                                  |                   | USC Retiree                               |                          |          |
| Membership Date 06/12/201                        | 2                 | State Agency or College Ret               | iree 🗌                   |          |
| membership bate                                  |                   | Other PEBA Employee Retire                | ee 🗌                     |          |

#### (See Next Page)

- **Band Date** = The date the first time an employee is put into a different pay band through hire, rehire, promotion, or reclassification.
- **Class/Unclass State Title Date** = The date an employee enters the current job code (class or unclassified State title).
- **Continuous State Service Date** = The date that reflects the first date of State employment in an FTE position without a break in service.
  - Note: While query results may show Continuous State Service Date for all position types, it is not relevant to Faculty FTE, Research Grant or Time-Limited positions. It is applicable to Staff FTE only, to be used for RIF if necessary.
- **EPMS Review Date** = The date of upcoming performance review (the first day which marks the beginning of a new performance review period).
- Leave Accrual Date = The date used to calculate an employee's rate of annual leave earnings which includes (1) all State service in an FTE position, including parttime service, adjusted to reflect periods where there was a break in service; and (2) all service as a certified employee in a permanent position of a school district of this State
- **Membership Date** = The date maintained by PEBA reflecting an employee's date of membership in the State Retirement System.
- **Original Start Date** = The employee's first hire date with USC regardless of position type (date converted from PBP; not maintained after conversion).
- **State Hire Date** = This date reflects the first date of employment in an FTE position with the State adjusted to reflect periods when there were breaks in service (state service is total employment defined in years, months, and days in which an employee has occupied an FTE position, including part-time service).
  - **Note:** While query results may show State Service Date for all position types, it is not relevant to Research Grant or Time-Limited positions; It is relevant to FTE positions only.
- **USC Hire Date** = The date an employee begins their current employment with USC without any adjustments

## Tenure Dates section:

Provides tenure data for faculty positions. If the individual is not in a faculty position these fields will all be blank.

## **Retirement Dates section:**

Provides applicable retirement information for the employee. If they have retired from USC, State of SC, or another PEBA retirement program that information would appear.

## You have successfully navigated through USC Employment Data!